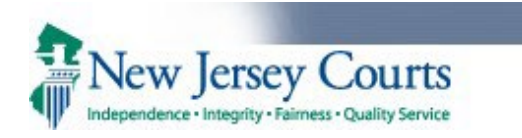

| 1. Search a case on the<br>'eFiling' tab and                                                            | eCOURTS HOME EFILING CASE JACKET OPEN CASES User: 003251973, J. ENOS Firm: GLOUCESTER COUNTY PROSECUTOR                                                                                                    |  |  |  |  |  |  |  |
|----------------------------------------------------------------------------------------------------|----------------------------------------------------------------------------------------------------|--|--|--|--|--|--|--|
| navigate to the 'Enter<br>Filing Details' screen.                                                       | Select Case                                                                                                    |  |  |  |  |  |  |  |
|                                                                                                    | Enter one of the following and press Search to find a Case.<br>Enter PROMIS/GAVEL Case No.: MIDDLESEX 21 20143 · Optional · Defendant No.: Search<br>Example: Atlantic 13 000123 · Out<br>OR<br>Enter Indictment/Accusation No.: · · · · · · · Search<br>Example: Hudson 13 06 00123 I<br>OR<br>Enter Complaint (CDR) No.: Begin typing · Begin typing · Search<br>Example: W 2013 000589 0108 |  |  |  |  |  |  |  |
| 2. Click on the 'Select<br>Filing Type' dropdown<br>and select 'Recovery<br>Court Legal<br>Assessment'. | eCOURTS HOME       eFILING       CASE JACKET       OPEN CASES       User: 003251973, J. ENOS       Firm: GLOUCESTER COUNTY PROSECUTOR         Enter Filing Details       Back                                                                                                    |  |  |  |  |  |  |  |
|                                                                                                    | Case Details: County: MIDDLESEX   Indictment/Accusation No.:   P/G Case #: 21030145-001                                                                                                    |  |  |  |  |  |  |  |
|                                                                                                    | Document to be Filed                                                                                                    |  |  |  |  |  |  |  |
|                                                                                                    | Select Filing Type (?):     ACCUSATION     ADJOURNMENT REQUEST     CONFIRMING LETTER     DEMAND FOR BILL OF PARTICULARS                                                                                                    |  |  |  |  |  |  |  |
|                                                                                                    | Screen ID: ECTS0011C INDICTMENT<br>MOTION RELATED<br>NOTICE OF DEFENSE<br>OTHER<br>PTI REJECTION LETTER (PROSECUTOR)<br>RECOVERY COURT APPLICATION<br>RECOVERY COURT APPLICATION WITHDRAWAL<br>RECOVERY COURT LEGAL ASSESSMENT                                                                                                    |  |  |  |  |  |  |  |

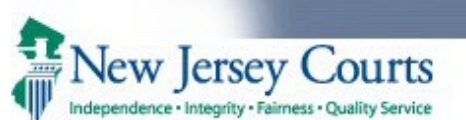

| 3.                                                    | System displays 'Filing    | eCO      | OURTS HOME                                                                                                    | eFILING         | CASE JACKET          | OPEN CASES           | Us                                   | er: 003251973, J. | ENOS Firm: GLOU | CESTER COUNTY PROSECU | TOR |  |  |  |  |
|-------------------------------------------------------|----------------------------|----------|----------------------------------------------------------------------------------------------------|-----------------|----------------------|----------------------|--------------------------------------|-------------------|-----------------|-----------------------|-----|--|--|--|--|
|                                                       | Role in Case' and 'List of |          |                                                                                                    |                 |                      |                      |                                      |                   |                 |                       |     |  |  |  |  |
|                                                       | Defendants in Case'        | En       | Enter Filing Details                                                                                                    |                 |                      |                      |                                      |                   |                 |                       |     |  |  |  |  |
|                                                       | sections.                  |          |                                                                                                    |                 |                      |                      |                                      |                   |                 |                       |     |  |  |  |  |
| 4.                                                    | Select appropriate filing  | Bac      | Back                                                                                                    |                 |                      |                      |                                      |                   |                 |                       |     |  |  |  |  |
|                                                       | role and defendant if      | *        | If other cases exist for the defendant within the county, all active cases must be associated to the Recovery Court filing. Select all applicable cases from the Additional Cases |                 |                      |                      |                                      |                   |                 |                       |     |  |  |  |  |
|                                                       | system has not made        |          | list, if displayed.                                                                                                    |                 |                      |                      |                                      |                   |                 |                       |     |  |  |  |  |
|                                                       | the selection.             | ► C      | Case Details: County: MIDDLESEX   Indictment/Accusation No.:   P/G Case #: 21030145-001 Document to be Filed  Select Filing Type (?): RECOVERY COURT LEGAL ASSESSMENT             |                 |                      |                      |                                      |                   |                 |                       |     |  |  |  |  |
| 5.                                                    | System displays            | Doc      |                                                                                                    |                 |                      |                      |                                      |                   |                 |                       |     |  |  |  |  |
|                                                       | additional cases section,  | * Se     |                                                                                                    |                 |                      |                      |                                      |                   |                 |                       |     |  |  |  |  |
|                                                       | other cases within the     | Filir    | ng Role in Case                                                                                                    | e               |                      |                      |                                      |                   |                 |                       |     |  |  |  |  |
|                                                       | county.                    | * Pl     | * Please select your role in the filing:  Prosecutor Defense Attorney Other                                                                                                    |                 |                      |                      |                                      |                   |                 |                       |     |  |  |  |  |
| 6.                                                    | Select cases that needs    | List     | of Defendants                                                                                                    | s in Case       |                      |                      |                                      |                   |                 | Type to filter        |     |  |  |  |  |
|                                                       | to be associated to the    | Ple      | ase select the De                                                                                                    | efendant that ; | you are Filing For/A | gainst.              |                                      |                   |                 |                       |     |  |  |  |  |
|                                                       | Recovery Court Legal       |          | Defend                                                                                                    | dant 🗸          | Event De             | ense Attorney        | Next Scheduled Event                 | Event Date        | Event Judge     | Attorney of Record    |     |  |  |  |  |
|                                                       | Assessment filing, if      | ۲        | DECRIM, TESTD                                                                                                    | DEF M           |                      |                      |                                      |                   |                 | MADING, THOMAS B      |     |  |  |  |  |
|                                                       | applicable.                |          |                                                                                                    |                 |                      |                      |                                      |                   |                 |                       |     |  |  |  |  |
| 7.                                                    | Click on 'Continue'        | Other    | r cases exist for t                                                                                                    | the selected de | erendant. Select ad  | ditional cases you w | ould like to submit this filing for: |                   |                 |                       |     |  |  |  |  |
|                                                       | button.                    | Sel      | lect                                                                                                    | Ca              | se Information \$    |                      | Next Scheduled Event                 | Next Sched        | uled Event Date | Attorney of Record    |     |  |  |  |  |
|                                                       |                            | <b>v</b> | P/G Case                                                                                                    | #: 21030151     | -001 Ind./Acc. #:    |                      |                                      |                   |                 |                       |     |  |  |  |  |
|                                                       |                            | <b>v</b> | P/G Case                                                                                                    | e#: 21030150    | -001 Ind./Acc. #:    |                      |                                      |                   |                 |                       |     |  |  |  |  |
|                                                       |                            |          | P/G Case                                                                                                    | e#: 21030149    | -001 Ind./Acc. #:    |                      |                                      |                   |                 |                       |     |  |  |  |  |
|                                                       |                            |          | P/G Case                                                                                                    | e#: 21030148    | -001 Ind./Acc. #:    |                      |                                      |                   |                 |                       |     |  |  |  |  |
|                                                       |                            |          | P/G Case                                                                                                    | e#: 21030147    | -001 Ind./Acc. #:    |                      |                                      |                   |                 |                       |     |  |  |  |  |
|                                                       |                            |          | P/G Case                                                                                                    | e#: 21030146    | -001 Ind./Acc. #:    |                      |                                      |                   |                 |                       | _   |  |  |  |  |
| P/G Case #: 21030144-001 Ind./Acc. #:                 |                            |          |                                                                                                    |                 |                      |                      |                                      |                   |                 | _                     |     |  |  |  |  |
| P/G Case #:         21030137-001         Ind./Acc. #: |                            |          |                                                                                                    |                 |                      |                      |                                      |                   |                 |                       | _   |  |  |  |  |
|                                                       |                            |          |                                                                                                    |                 |                      |                      |                                      |                   |                 |                       |     |  |  |  |  |
|                                                       |                            |          |                                                                                                    |                 |                      |                      |                                      |                   |                 |                       | Ť   |  |  |  |  |
|                                                       |                            |          |                                                                                                    |                 |                      |                      |                                      |                   |                 | Back Continue         | 2   |  |  |  |  |
|                                                       |                            |          |                                                                                                    |                 |                      |                      |                                      |                   |                 | -                     | -   |  |  |  |  |

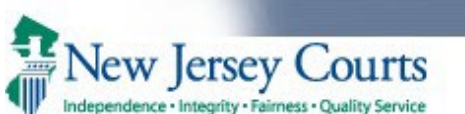

| 8. System navigates to the                        | eCOURTS HOME eFILING CASE                                                                                                    | JACKET OPEN CASE            | S User                                      | : 003251973, J. ENOS Firm: GLOUCESTER COUNT                    | Y PROSECUTOR |  |  |  |  |  |  |  |
|---------------------------------------------------|----------------------------------------------------------------------------------------------------|-----------------------------|---------------------------------------------|----------------------------------------------------------------|--------------|--|--|--|--|--|--|--|
| 'Upload Documents &<br>Enter Filing Details'      |                                                                                                    |                             |                                             |                                                                |              |  |  |  |  |  |  |  |
| screen.                                           | Upload Documents & Enter Filing Details                                                                                                    |                             |                                             |                                                                |              |  |  |  |  |  |  |  |
| 9. Select the certification                       |                                                                                                    |                             |                                             |                                                                |              |  |  |  |  |  |  |  |
| checkbox to enable the<br>'Generate' and 'Browse' | Back                                                                                                    |                             |                                             |                                                                |              |  |  |  |  |  |  |  |
| buttons.                                          | Case Details: County: MIDDLESEX   Indictment/Accusation No.:   P/G Case #: 21030145-001                                                                                                    |                             |                                             |                                                                |              |  |  |  |  |  |  |  |
| 10. 10. Click on the                              | Case Caption: STATE OF NEW JERSEY VS T                                                                                                    | ESTDEF DECRIM Case Ini      | tiation Date: 06/10/2021 Prosecutor:        |                                                                |              |  |  |  |  |  |  |  |
| Generate' button to                               | Document to be Filed                                                                                                    |                             |                                             |                                                                |              |  |  |  |  |  |  |  |
| Court Legal Assessment'                           | Selected Filing Type: RECOVERY COURT LEG                                                                                                    | GAL ASSESSMENT              |                                             |                                                                |              |  |  |  |  |  |  |  |
| pop-up.                                           | Filing Role in Case                                                                                                    |                             |                                             |                                                                |              |  |  |  |  |  |  |  |
|                                                   | Selected Filing Role in the Case: PROSECUT                                                                                                    | FOR                         |                                             |                                                                |              |  |  |  |  |  |  |  |
|                                                   | Upload Required Documents                                                                                                    |                             |                                             |                                                                |              |  |  |  |  |  |  |  |
|                                                   | All documents are considered to be availab                                                                                                    | le to the public unless of  | therwise provided by Rule 1:38 et. seq.     | Click here for additional information.                         |              |  |  |  |  |  |  |  |
|                                                   | To upload documents please accept the foll                                                                                                    | lowing:                     |                                             |                                                                |              |  |  |  |  |  |  |  |
|                                                   | Contract of the second second | dential personal identifier | s from all documents included in this elect | tropic submission pursuant to R 1138-7, unless otherw          | ise          |  |  |  |  |  |  |  |
|                                                   | required by statute, rule, administrati                                                                                                    | ive directive, or court ord | er.                                         | anno sabinission parsaane eo <u>n. 1.00 -</u> , antess ocienti |              |  |  |  |  |  |  |  |
|                                                   | Please Note: Each required document must b                                                                                                    | e submitted as individual   | attachments.                                |                                                                |              |  |  |  |  |  |  |  |
|                                                   | Document Type                                                                                                    | Access Restriction<br>(?):  | File Name                                   | Document Descripti                                             | on           |  |  |  |  |  |  |  |
|                                                   | * RECOVERY COURT LEGAL ASSESSMENT                                                                                                    | RESTRICTED V                | Generate                                    |                                                                |              |  |  |  |  |  |  |  |
|                                                   | RECOVERY COURT PROSECUTOR<br>RESPONSE LETTER                                                                                                    |                             | Choose File No file chosen                  |                                                                |              |  |  |  |  |  |  |  |
|                                                   |                                                                                                    | 11                          |                                             |                                                                | Back         |  |  |  |  |  |  |  |
|                                                   |                                                                                                    |                             |                                             |                                                                |              |  |  |  |  |  |  |  |
|                                                   |                                                                                                    |                             |                                             |                                                                |              |  |  |  |  |  |  |  |
|                                                   |                                                                                                    |                             |                                             |                                                                |              |  |  |  |  |  |  |  |

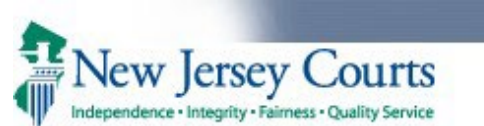

| 11. System displays the  | eCOURTS HOME eFILING CA                                                    | SE JACKET OPEN CASES                                                                        | User: 003251                 | 1973, J. ENOS Firm: GLOUCESTER C | OUNTY PROSECUTOR |  |  |  |  |  |  |  |  |
|--------------------------|----------------------------------------------------------------------------|---------------------------------------------------------------------------------------------|------------------------------|----------------------------------|------------------|--|--|--|--|--|--|--|--|
| 'Recovery Court Legal    |                                                                            |                                                                                             |                              |                                  |                  |  |  |  |  |  |  |  |  |
| Assessment' pop-up.      | Upland Documents &                                                         | Entor Eiling Dotaile                                                                        |                              |                                  |                  |  |  |  |  |  |  |  |  |
| 12. Recovery court Track | opioad Documents &                                                         | chiler Filling Details                                                                      |                              |                                  |                  |  |  |  |  |  |  |  |  |
| (Mandatory or            |                                                                            |                                                                                             |                              |                                  |                  |  |  |  |  |  |  |  |  |
| Voluntary) is            | Back                                                                       |                                                                                             |                              |                                  |                  |  |  |  |  |  |  |  |  |
| determined by the        | Case Details: County: MIDDLESEX                                            | Indictment/Accusation No.                                                                   | :   P/G Case #: 21030145-001 |                                  |                  |  |  |  |  |  |  |  |  |
| system based on          | Care Caption: STATE OF NEW JEDSEY A                                        | Caption, STATE OF NEW JERSEY VS TESTDES DEODUL, Caro Initiation Date: 04/10/2021, December: |                              |                                  |                  |  |  |  |  |  |  |  |  |
| whether a Recovery       | Case Caption: STATE OF NEW JERSET                                          |                                                                                             | SECONENT                     |                                  |                  |  |  |  |  |  |  |  |  |
| Court Application has    | Document to be Filed                                                       | RECOVERT COURT LEGAL A                                                                      | 5 5 5 5 5 MIEN I             |                                  |                  |  |  |  |  |  |  |  |  |
| been filed for the       | Selected Filing Type: RECOVERY COUR                                        | FLEC Recovery Court Track                                                                   | Mandatory                    |                                  |                  |  |  |  |  |  |  |  |  |
| defendant.               | Filing Role in Case                                                        |                                                                                             |                              |                                  |                  |  |  |  |  |  |  |  |  |
| 13. System displays the  | Selected Silice Deletis the Greek DDOS                                     | Recovery Court Legal                                                                        | Recommendation Details       |                                  |                  |  |  |  |  |  |  |  |  |
| Legal                    | Selected Filing Role in the Case: PROSE                                    | •                                                                                           | Legally Fligible             |                                  |                  |  |  |  |  |  |  |  |  |
| Recommendation           | Upload Required Documents                                                  | * Please select Legal Asses                                                                 | ment: Not Legally Eligible   |                                  |                  |  |  |  |  |  |  |  |  |
| section allowing filer   | All documents are considered to be available                               | ailab                                                                                       |                              |                                  |                  |  |  |  |  |  |  |  |  |
| to select if the         | To upload documents please accept the                                      | foll Additional Informatio                                                                  |                              |                                  |                  |  |  |  |  |  |  |  |  |
| defendant is assessed    |                                                                            |                                                                                             | characters remaining.        |                                  |                  |  |  |  |  |  |  |  |  |
| as 'Legally Eligible' or | I certify that I have redacted all c<br>required by statute, rule, adminis | onfic                                                                                       |                              |                                  | herwise          |  |  |  |  |  |  |  |  |
| Not Legally Eligible     |                                                                            |                                                                                             |                              |                                  |                  |  |  |  |  |  |  |  |  |
| for Recovery Court.      | Please Note: Each required document m                                      | ust b                                                                                       |                              |                                  |                  |  |  |  |  |  |  |  |  |
| 14. System displays the  | Document Type                                                              |                                                                                             |                              |                                  | cription         |  |  |  |  |  |  |  |  |
| Additional               |                                                                            |                                                                                             |                              |                                  |                  |  |  |  |  |  |  |  |  |
| information/Reasons      | * RECOVERY COURT LEGAL ASSESSME                                            | NT                                                                                          |                              | Cancel                           |                  |  |  |  |  |  |  |  |  |
| section, allowing filer  | RECOVERY COURT PROSECUTOR                                                  |                                                                                             | hoose File   No file chosen  |                                  |                  |  |  |  |  |  |  |  |  |
| information to support   | RESPONSE LETTER                                                            |                                                                                             |                              |                                  |                  |  |  |  |  |  |  |  |  |
| the logal                |                                                                            |                                                                                             |                              |                                  | Back             |  |  |  |  |  |  |  |  |
| recommendation if        |                                                                            |                                                                                             |                              |                                  |                  |  |  |  |  |  |  |  |  |
| needed                   |                                                                            |                                                                                             |                              |                                  |                  |  |  |  |  |  |  |  |  |
| necucu.                  |                                                                            |                                                                                             |                              |                                  |                  |  |  |  |  |  |  |  |  |

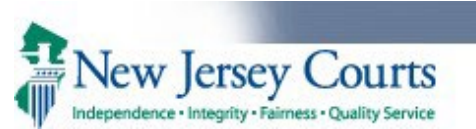

| 15. If the legal          | eCOURTS HOME eFILING                      | CASE JACKET OPEN CASES              | User: 003251973, J. ENOS                                           | Firm: GLOUCESTER COUNTY PROSECUTOR |  |  |  |  |
|---------------------------|-------------------------------------------|-------------------------------------|--------------------------------------------------------------------|------------------------------------|--|--|--|--|
| recommendation            |                                           |                                     |                                                                    |                                    |  |  |  |  |
| selected by filer is 'Not | Upload Documents                          | s & Enter Filing Details            | 5                                                                  |                                    |  |  |  |  |
| Legally Eligible' system  |                                           |                                     |                                                                    |                                    |  |  |  |  |
| displays the 'Select      | Back                                      |                                     |                                                                    |                                    |  |  |  |  |
| Reason for Denial'        | Case Details: County: MIDDL               | ESEX   Indictment/Accusation No     | :   P/G Case #: 21030145-001                                       |                                    |  |  |  |  |
| dropdown.                 | Case Caption: STATE OF NEW JI             | ERSEY VS TESTDEF DECRIM, ET AL Case | Initiation Date: 06/10/2021 Prosecutor: PECK, MARINA               |                                    |  |  |  |  |
|                           | Document to be Filed                      | RECOVERY COURT LEGAL ASSESSMEN      | Т                                                                  |                                    |  |  |  |  |
|                           | Selected Filing Type: RECOVERY            | Recovery Court Track - Mandat       | ory                                                                |                                    |  |  |  |  |
|                           | Filing Role in Case                       | -                                   | -                                                                  |                                    |  |  |  |  |
|                           | Selected Filing Role in the Case:         | Recovery Court Legal Recomm         | Recovery Court Legal Recommendation Details                        |                                    |  |  |  |  |
|                           | Upload Required Documents                 | * Please select Legal Assessment    | egally Eligible Select Reason for Objection:                       | 1                                  |  |  |  |  |
|                           | All documents are considered to           |                                     |                                                                    |                                    |  |  |  |  |
|                           | To upload documents please acc            | Additional Information/Reason       | 5000 character                                                     |                                    |  |  |  |  |
|                           | * 🗸   certify that   have redact          |                                     | T1 GUN POSSESSION PRES OFFENSE<br>T1 INAPPROPRIATE/DANGER          | -7, unless otherwise               |  |  |  |  |
|                           | required by statute, rule, a              |                                     | T1 PRES OFFEN NOT RELATED - USE<br>T1 PRIOR VIOLENT CONVICTION BAR |                                    |  |  |  |  |
|                           | Please Note: Each required docur          |                                     | T1 TWO OR MORE PRIOR CONVICTION                                    | 11                                 |  |  |  |  |
|                           | Document Type                             |                                     | T172 IMMIGRATION DETAINER                                          | cument Description                 |  |  |  |  |
|                           | *                                         |                                     | T2 CHARGE NOT ELIGIBLE FOR RC                                      |                                    |  |  |  |  |
|                           | " RECOVERY COURT LEGAL AS                 |                                     | T2 INAPPROPRIATE/DANGER<br>T2 LESS - TWO YEARS LEFT PROB           |                                    |  |  |  |  |
|                           | RECOVERY COURT PROSECU<br>RESPONSE LETTER |                                     | Choose File No file chosen                                         |                                    |  |  |  |  |
|                           |                                           |                                     |                                                                    |                                    |  |  |  |  |
|                           |                                           |                                     |                                                                    | Back                               |  |  |  |  |
|                           |                                           |                                     |                                                                    |                                    |  |  |  |  |
|                           |                                           |                                     |                                                                    |                                    |  |  |  |  |

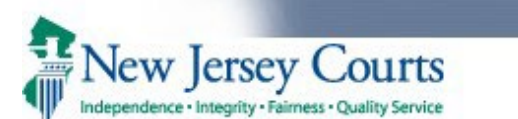

| 16. 'Generate PDF' button | eCOURTS HOME          | eFILING                                                                                                    | CASE JACKET      | OPEN CASES     |                            | User: 003251973, J. ENOS Firm: GLO | UCESTER COUNTY PROSECUTOR |  |  |  |  |  |  |  |
|---------------------------|-----------------------|----------------------------------------------------------------------------------------------------|------------------|----------------|----------------------------|------------------------------------|---------------------------|--|--|--|--|--|--|--|
| is displayed when         |                       |                                                                                                    |                  |                |                            |                                    |                           |  |  |  |  |  |  |  |
| mandatory selections      | Upload Doc            | uments                                                                                                    | & Enter Fi       | ling Details   | 5                          |                                    |                           |  |  |  |  |  |  |  |
| are made on the pop-      |                       |                                                                                                    |                  |                |                            |                                    |                           |  |  |  |  |  |  |  |
| up.                       | Back                  |                                                                                                    |                  |                |                            |                                    |                           |  |  |  |  |  |  |  |
| 17. Select/enter valid    | Case Details: Cour    | Case Details: County: MIDDLESEX   Indictment/Accusation No.:   P/G Case #: 21030145-001                              |                  |                |                            |                                    |                           |  |  |  |  |  |  |  |
| information and click     | Case Caption: STATE   | Case Caption: STATE OF NEW JERSEY VS TESTDEF DECRIM, ET AL Case Initiation Date: 06/10/2021 Prosecutor: PECK, MARINA |                  |                |                            |                                    |                           |  |  |  |  |  |  |  |
| on 'Generate PDF'         | Document to be F      | ïled                                                                                                    | RECOVERY COURT I | EGAL ASSESSMEN | т                          |                                    |                           |  |  |  |  |  |  |  |
| button.                   | Selected Filing Type: | : RECOVERY                                                                                                    | Recovery Court   | Track - Mandat | ory                        |                                    |                           |  |  |  |  |  |  |  |
|                           | Filing Role in Case   | 2                                                                                                    |                  |                | -<br>-                     |                                    |                           |  |  |  |  |  |  |  |
|                           | Selected Filing Role  | in the Case:                                                                                                    | Recovery Cour    | t Legal Recomm | endation Details           |                                    |                           |  |  |  |  |  |  |  |
|                           | Upload Required [     | Upload Required Documents                                                                                            |                  |                |                            |                                    |                           |  |  |  |  |  |  |  |
|                           | All documents are co  | All documents are considered to                                                                                      |                  |                |                            |                                    |                           |  |  |  |  |  |  |  |
|                           | To upload document    | To upload documents please acc Additional Information/Reasons 4947 characters remaining                              |                  |                |                            |                                    |                           |  |  |  |  |  |  |  |
|                           | * 🗹 I certify that I  | <sup>*</sup> ✓ I certify that I have redact:<br>Defendant is statutory ineligible for Recovery Court.                |                  |                |                            |                                    |                           |  |  |  |  |  |  |  |
|                           | required by sta       | required by statute, rule, a                                                                                         |                  |                |                            |                                    |                           |  |  |  |  |  |  |  |
|                           | Please Note: Each red | quired docun                                                                                                    |                  |                |                            | 1.                                 |                           |  |  |  |  |  |  |  |
|                           | Docu                  | iment Type                                                                                                    |                  |                |                            |                                    | cument Description        |  |  |  |  |  |  |  |
|                           | * RECOVERY COUF       | RT LEGAL ASS                                                                                                    |                  |                |                            | Cancel Generate PDF                |                           |  |  |  |  |  |  |  |
|                           | RECOVERY COU          | RT PROSECU                                                                                                    | IOR              | CTED 🗸 🔀 🕻     | Choose File No file chosen |                                    |                           |  |  |  |  |  |  |  |
|                           |                       | •                                                                                                    |                  |                |                            |                                    | Pack                      |  |  |  |  |  |  |  |
|                           |                       |                                                                                                    |                  |                |                            |                                    | Dack                      |  |  |  |  |  |  |  |
|                           |                       |                                                                                                    |                  |                |                            |                                    |                           |  |  |  |  |  |  |  |
|                           |                       |                                                                                                    |                  |                |                            |                                    |                           |  |  |  |  |  |  |  |

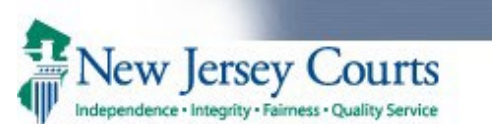

| 18. System generates and      | eCO                                                                                                    | OURTS HOME eFILING CASE J                                                                                                    | ACKET OPEN CA        | SES                                   | User: 003251973, J. EN | NOS Firm: GLOUCESTER COUNTY PROSECUTOR |  |  |  |  |  |  |
|-------------------------------|----------------------------------------------------------------------------------------------------|----------------------------------------------------------------------------------------------------|----------------------|---------------------------------------|------------------------|----------------------------------------|--|--|--|--|--|--|
| uploads the Legal             |                                                                                                    |                                                                                                    |                      |                                       |                        |                                        |  |  |  |  |  |  |
| Assessment PDF.               | Upload Documents & Enter Filing Details                                                                                                    |                                                                                                    |                      |                                       |                        |                                        |  |  |  |  |  |  |
| 19. Click on the file name to | - ·                                                                                                    |                                                                                                    |                      |                                       |                        |                                        |  |  |  |  |  |  |
| view the generated pdf.       | Bac                                                                                                    | k                                                                                                    |                      |                                       |                        |                                        |  |  |  |  |  |  |
| 20. Recovery Court            | Ø                                                                                                    | Document has been uploaded successfully                                                                                                    |                      |                                       |                        |                                        |  |  |  |  |  |  |
| Prosecutor Response           | Case                                                                                                    | Details: County: MIDDLESEX   Ind                                                                                                    | lictment/Accusati    | on No.:   P/G Case #: 21030145-       | 001                    |                                        |  |  |  |  |  |  |
| Letter can be uploaded        | Cas                                                                                                    | e Caption: STATE OF NEW JERSEY VS TE                                                                                                    | STDEF DECRIM Case    | Initiation Date: 06/10/2021 Prosecuto | or:                    |                                        |  |  |  |  |  |  |
| II available.                 | Docu                                                                                                    | ument to be Filed                                                                                                    |                      |                                       |                        |                                        |  |  |  |  |  |  |
| button                        | Sele                                                                                                    | ected Filing Type: RECOVERY COURT LEG                                                                                                    | AL ASSESSMENT        |                                       |                        |                                        |  |  |  |  |  |  |
| button.                       | Filin                                                                                                    | g Role in Case                                                                                                    |                      |                                       |                        |                                        |  |  |  |  |  |  |
|                               | Sele                                                                                                    | ected Filing Role in the Case: PROSECUTO                                                                                                    | DR                   |                                       |                        |                                        |  |  |  |  |  |  |
|                               | Uplo                                                                                                    | ad Required Documents                                                                                                    |                      |                                       |                        |                                        |  |  |  |  |  |  |
|                               | All documents are considered to be available to the public unless otherwise provided by Rule 1:38 et. seq. Click here for additional information. |                                                                                                    |                      |                                       |                        |                                        |  |  |  |  |  |  |
|                               | To upload documents please accept the following:                                                                                                  |                                                                                                    |                      |                                       |                        |                                        |  |  |  |  |  |  |
|                               | * 🗹                                                                                                    | I certify that I have redacted all confidential personal identifiers from all documents included in this electronic submission pursuant to <u>R. 1:38-7</u> , unless otherwise required by statute, rule, administrative directive, or court order. |                      |                                       |                        |                                        |  |  |  |  |  |  |
|                               | Pleas                                                                                                    | e Note: Each required document must be                                                                                                    | submitted as individ | ual attachments.                      |                        |                                        |  |  |  |  |  |  |
|                               |                                                                                                    | Document Type                                                                                                    | Access Restriction   | File Name                             |                        | Document Description                   |  |  |  |  |  |  |
|                               | ÷                                                                                                    | RECOVERY COURT LEGAL                                                                                                    |                      |                                       |                        |                                        |  |  |  |  |  |  |
|                               | W                                                                                                    | ASSESSMENT                                                                                                    | RESTRICTED           | A RecoveryCourtLegalAssessment.pdf    |                        | RECOVERY COURT LEGAL ASSESSMENT        |  |  |  |  |  |  |
|                               |                                                                                                    | RECOVERY COURT PROSECUTOR<br>RESPONSE LETTER                                                                                                    |                      | Choose File No file chosen            |                        |                                        |  |  |  |  |  |  |
|                               |                                                                                                    |                                                                                                    | -                    |                                       |                        | Back Continue                          |  |  |  |  |  |  |

|                              | ·Quality Service                                                                                         | Pros                                                  | ecutor              | – Recov                 | ery         | Court Legal Ass                  | sessment                | Filing              |  |  |  |  |
|------------------------------|----------------------------------------------------------------------------------------------------|-------------------------------------------------------|---------------------|-------------------------|-------------|----------------------------------|-------------------------|---------------------|--|--|--|--|
| 22. System displays the      | eCOURTS HOME                                                                                             | eFILING                                               | CASE JACKET         | OPEN CASES              |             | User: 003251973, J               | J. ENOS Firm: GLOUCESTE | R COUNTY PROSECUTOR |  |  |  |  |
| 'Review and Submit' screen.  |                                                                                                    |                                                       |                     |                         |             |                                  |                         |                     |  |  |  |  |
| 23. Click on 'Submit' button | Review and Submit                                                                                        |                                                       |                     |                         |             |                                  |                         |                     |  |  |  |  |
| to complete filing.          |                                                                                                    |                                                       |                     |                         |             |                                  |                         |                     |  |  |  |  |
|                              | Back                                                                                                    |                                                       |                     |                         |             |                                  |                         |                     |  |  |  |  |
|                              | No payment is re                                                                                         | quired for this                                       | filing. Please revi | ew and then click the " | Submit" but | tton when you are ready to file. |                         |                     |  |  |  |  |
|                              | Case Details: County: MIDDLESEX   Indictment/Accusation No.:   P/G Case #: 21030145-001 View Case Jacket |                                                       |                     |                         |             |                                  |                         |                     |  |  |  |  |
|                              | Case Caption: STATE                                                                                      | OF NEW JER                                            | SEY VS TESTDEF D    | ECRIM Case Initiation   | Date: 06/1  | 10/2021 Prosecutor:              |                         |                     |  |  |  |  |
|                              | Tocument to be Filed                                                                                     |                                                       |                     |                         |             |                                  |                         |                     |  |  |  |  |
|                              | Selected Filing Type:                                                                                    | RECOVERY C                                            | OURT LEGAL ASSE     | SSMENT                  |             |                                  |                         |                     |  |  |  |  |
|                              | ▼ Filing Role in Ca                                                                                      | ase                                                   |                     |                         |             |                                  |                         |                     |  |  |  |  |
|                              | Selected Filing Role in the Case: PROSECUTOR                                                             |                                                       |                     |                         |             |                                  |                         |                     |  |  |  |  |
|                              | Defendant Information                                                                                    |                                                       |                     |                         |             |                                  |                         |                     |  |  |  |  |
|                              | Defend                                                                                                   | Defendant Event Defense Attorney Next Scheduled Event |                     |                         |             |                                  |                         | Event Judge         |  |  |  |  |
|                              | DECRIM, TESTDEF M                                                                                        |                                                       |                     |                         |             |                                  |                         |                     |  |  |  |  |
|                              | Uploaded Document                                                                                        | ments                                                 |                     |                         |             |                                  |                         |                     |  |  |  |  |
|                              | Doc                                                                                                    | ument Type                                            |                     | Access Restriction      |             | File Name                        | Document                | Description         |  |  |  |  |
|                              | RECOVERY COURT LEGAL ASSESSMENT RESTRICTED                                                               |                                                       |                     |                         |             |                                  |                         | ASSESSMENT          |  |  |  |  |
|                              | Accounting                                                                                               |                                                       |                     |                         |             |                                  |                         |                     |  |  |  |  |
|                              | Attorney's Client Ref                                                                                    | erence No.:                                           |                     |                         |             |                                  |                         | Back Submit         |  |  |  |  |

- Upon successful submission, system generates a LA or LM event (based on the Recovery Court Track) in PG for case(s) associated to the filing.
- Notification of filing is sent to the Case Attorney, Case Prosecutor and General Mailbox of the Recovery Court Prosecutor.
- Copy of the filing along with the copy of notification is saved in the Case Jacket of all cases associated to the filing.
- Filing is listed in the Case Management worklist.